Solar Connect Business Usage Guide 솔라커넥트 비즈니스 FS PRO 이용가이드

2018. 03

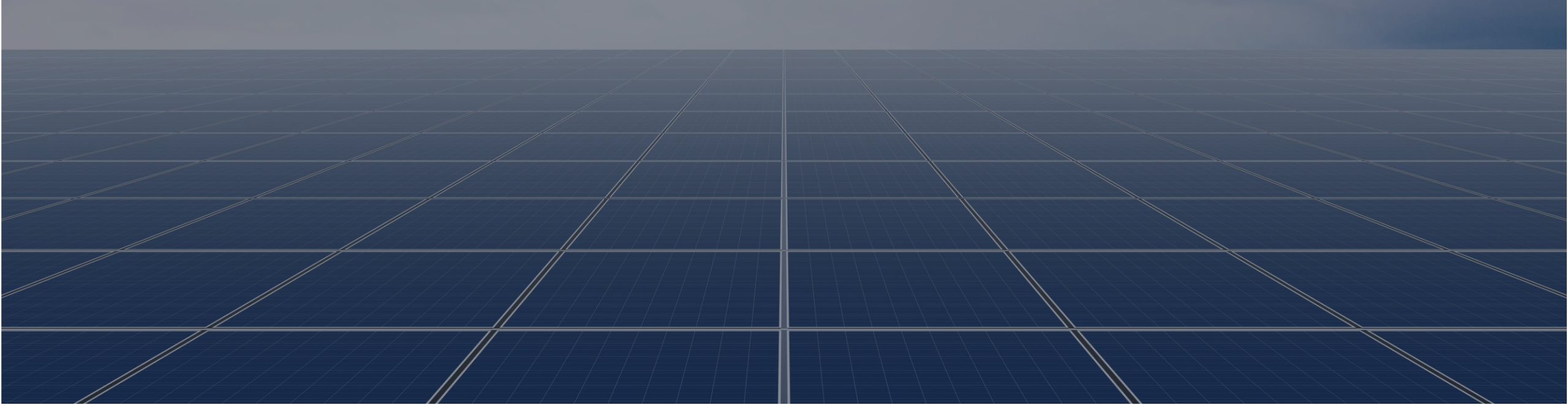

**솔라커넥트 비즈니스** 이용가이드 FS PRO는 타당성검토를 원활하게 진행이 필요하신 시공업체나 개발업체를 대상으로 토지이용계획원, 지자체 인허가 규제사항, 한전계 통연계 정보, 지역 한전 담당자 연락처 등 타당성 검토에 필요한 정보를 제공해드리고 있습니다.

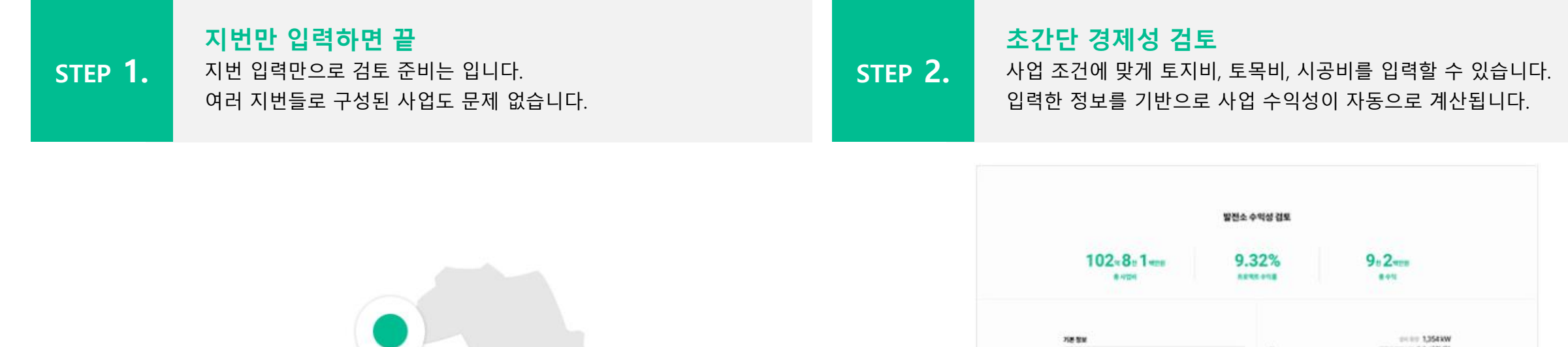

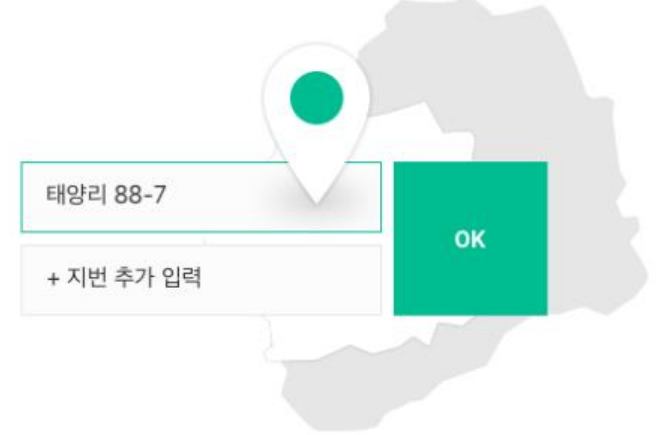

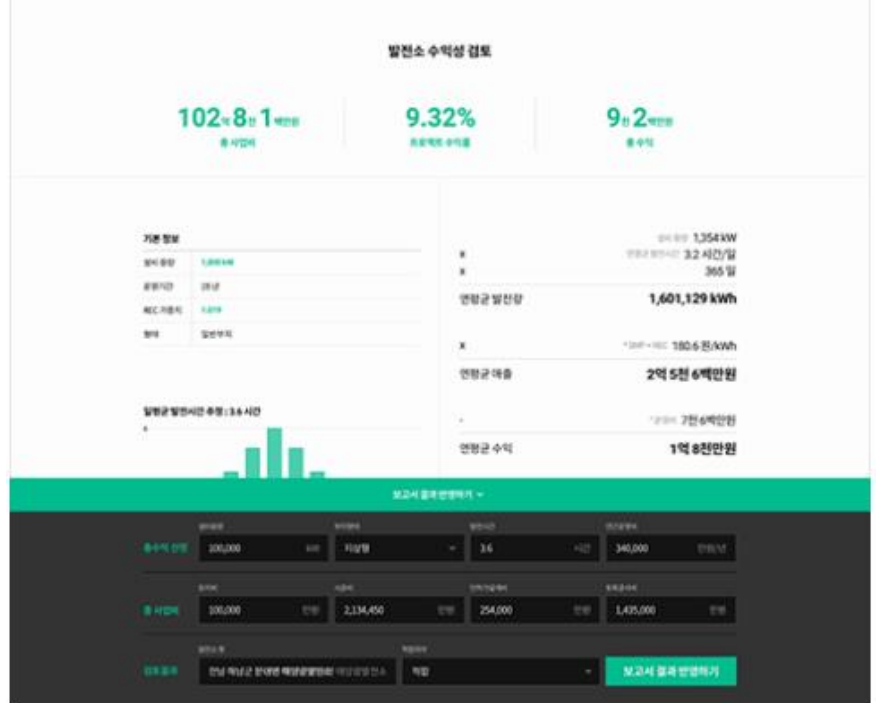

## 시작하기

- 1. 회원가입 1단계 | 개인정보입력
- 2. 회원가입 2단계 | 회사정보입력
- 3. 회원가입 완료
- 4. 멤버관리 | 초대하기, 수락하기

솔라커넥트 비즈니스 이용가이드

솔라커넥트 비즈니스는 기업회원 전용 서비스로 회사정보 입력 후 이용할 수 있습니다. 기존 솔라커넥트 회원은 회사정보만 입력하시면 됩니다.

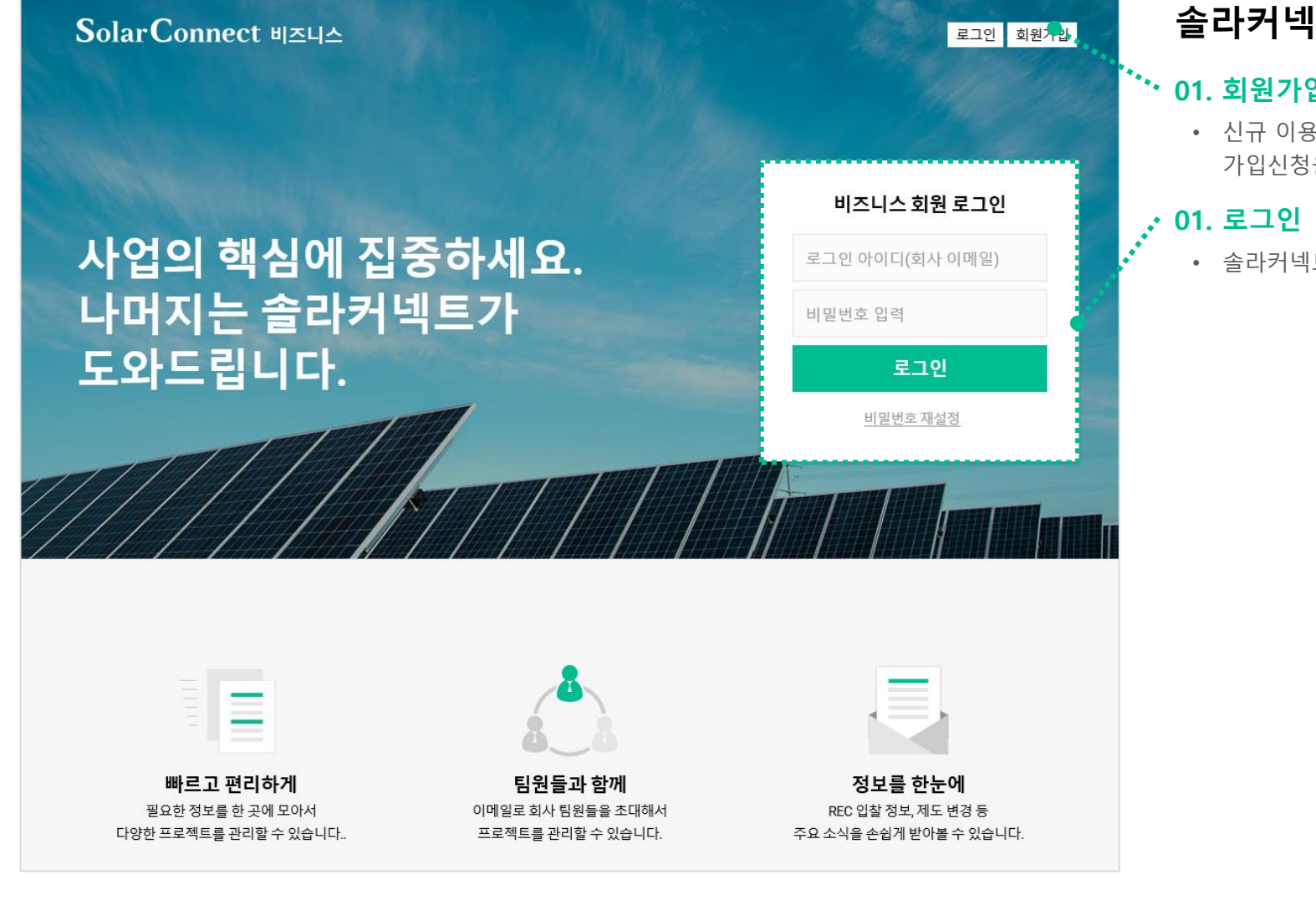

## **솔라커넥트 비즈니스** 회원가입/로그인

## <sup>'•••</sup> 01. 회원가입

• 신규 이용자는 회원가입을 클릭하여 솔라커넥트 비즈니스 회원으로 가입신청을 합니다.

• 솔라커넥트 기존 회원은 아이디(이메일)와 패스워드를 입력 후 로그인합니다.

**솔라커넥트 비즈니스** 이용가이드 솔라커넥트 비즈니스는 **기업회원 전용 서비스**로 회사정보 입력 후 이용할 수 있습니다. 기존 솔라커넥트 회원은 회사정보만 입력하시면 됩니다.

|            | 회원 가입         |  |
|------------|---------------|--|
| 회사 이메일 (로그 | 1인 아이디로 사용) * |  |
| hong@comp  | pany.com      |  |
| 비밀 번호 *    |               |  |
| 비밀번호 입     | 력(8자 이상)      |  |
| 비밀 번호 확인 * |               |  |
| 비밀번호 확'    | 인             |  |
| 이름 *       |               |  |
| 홍길동        |               |  |
| 휴대폰 번호★    |               |  |
| 숫자만 입력     | 해주세요.         |  |
| 생년월일*      |               |  |
| 651127     |               |  |

## 1. 회원가입 1단계 - 개인정보 입력

#### 01. 회사이메일(로그인 아이디로 사용)

- 비밀번호 변경이나 기타 안내를 위해 사용하시는 이메일 주소를 입력해주세요.
- 회사 이메일은 가입 후, 수정이 불가능 합니다.

#### 02. 비밀번호 및 비밀번호 확인

• 로그인 시 사용 할 비밀번호 및 동일한 비밀번호를 입력해 주세요.

#### 03. 이름

- 솔라커넥트 비즈니스를 여러 명이 같이 사용하는 경우 멤버들끼리 식별이
- 가능하도록 가급적 실명을 입력해 주세요.

## 04. 휴대폰 번호

 휴대폰 번호는 솔라커넥트 비즈니스의 알림(부지검토 진행사항 등)을 받기 위한 용도로 사용됩니다.

## 05. 생년월일

솔라커넥트 비즈니스는 이용권 구매 후 사용할 수 있는 유료 솔루션입니다.
 이용권 구매 시 미성년자는 보호자 구매동의가 필요하여 결제 제한이 있습니다

## 06. 동의하고 가입하기

- 이용약관/개인정보 수집 및 이용약관의 동의하고 가입하기를 클릭합니다.
- **솔라커넥트 회원가입이 완료**되며, 비즈니스 회원가입을 위해 회사정보 등록화면 으로 이동합니다.

회사정보등록은 사업자등록번호를 기준으로 한 개의 사업자만 가입하여 사용할 수 있습니다. 등록 된 회사정보는 추후 회사소개서에 반영되어 사업계획서(예정)서비스에서 노출하여 사용하실 수 있습니다.

| Solar Connect | 비즈니스                                                                | FS 타당성 검토 | 결제 | 멤버관리 🌣 |
|---------------|---------------------------------------------------------------------|-----------|----|--------|
|               | <b>회사정보 등록</b><br>솔라커넥트 비즈니스는 기업회원 전용 서비스로<br>회사정보 입력 후 이용할 수 있습니다. |           |    |        |
|               | 회사명*                                                                |           |    |        |
|               | 회사명을 입력해주세요.                                                        |           |    |        |
|               | 대표이사*                                                               |           |    |        |
|               | 홍길동                                                                 |           |    |        |
|               | 대표번호*                                                               |           |    |        |
|               | 02-1234-5678                                                        |           |    |        |
|               | 사업자등록번호 *                                                           |           |    |        |
|               | 예) 123-12-12345                                                     |           |    |        |
|               | 사업분야*                                                               |           |    |        |
|               | 예) 태양광 발전설비 시공, 전기공사업                                               |           |    |        |
|               | 회사주소                                                                |           |    |        |
|               | 예) 서울특별시 서초구 강남대로 373, 17층                                          |           |    |        |

## 2. 회원가입 2단계 – 회사정보 입력(1/2)

## 01. 회사명

• 회사명을 입력해주세요.

#### 02. 대표이사

• 가입 회사의 대표이사명을 입력해주세요.

## 03. 대표번호

• 가입회사의 대표번호를 입력해주세요.

## 04. 사업자등록번호

- 가입회사의 사업자등록번호를 입력해주세요.
- 사업자 등록번호가 <u>이미 등록된 경우</u> 가입처리가 불가합니다.
- 이때는 먼저 사업자등록번호로 가입한 멤버에게 초대를 받아 로그인하시면 됩니다.
- 사업자등록 상태가 <u>폐업</u>인 경우 가입이 불가합니다.

#### 05. 사업분야

• 가입회사의 사업분야를 입력해주세요.(ex. 태양광 발전설비 시공, 전기공사업)

회사정보등록은 사업자등록번호를 기준으로 한 개의 사업자만 가입하여 사용할 수 있습니다. 등록 된 회사정보는 추후 회사소개서에 반영되어 사업계획서(예정)서비스에서 노출하여 사용하실 수 있습니다.

| SolarConnect | 비즈니스                               | FS 타당성 검토 결제 | 멤버관리 🌣 |
|--------------|------------------------------------|--------------|--------|
|              | 회사주소<br>예) 서울특별시 서초구 강남대로 373, 17층 |              |        |
|              | 대표이메일<br>support@company.com       |              |        |
|              | 홈페이지<br>홈페이지 주소를 입력해주세요.           |              |        |
|              | <b>부서/직책</b><br>예) 시공팀/과장          |              |        |
|              | 등록하기                               |              |        |

**솔라커넥트 주식회사 서비스 이용약관 개인정보처리방침** 대표이사 이영호 (06621) 서울특별시 서초구 강남대로 373 홍우빌딩 15층 대표전화 02-6931-0901 사업문의 success@solarconnect.kr 채용문의 recruit@solarconnect.kr 사업자등록번호 884-88-00541 통신판매업 2016-서울서초-2158호 Copyright © SolarConnect, Inc. All rights reserved.

## 2. 회원가입 2단계 – 회사정보 입력(2/2)

#### 06. 회사주소

• 회사주소를 입력해주세요.

#### 07. 대표이메일

• 가입 회사의 대표이메일를 입력해주세요.

#### 08. 홈페이지

• 가입회사의 홈페이지 URL를 입력해주세요.

#### 09. 부서/직책

• 가입 사용자의 담당부서와 직책정보를 입력해주세요.

#### 10. 등록하기

• 등록하기 버튼을 클릭하여 솔라커넥트 비즈니스 서비스를 이용하시면 됩니다.

회사정보등록은 사업자등록번호를 기준으로 한 개의 사업자만 가입하여 사용할 수 있습니다. 등록 된 회사정보는 추후 회사소개서에 반영되어 사업계획서(예정)서비스에서 노출하여 사용하실 수 있습니다.

| SolarConnect ॥३ | 즈니스     |                               | FS 타당성 검 | 토 결제 | 멤버관리 🌣 |
|-----------------|---------|-------------------------------|----------|------|--------|
|                 |         | <b>회원 가입</b><br>회원가입이완료되었습니다. |          |      |        |
|                 | 회사명     | 한국시공주식회사                      |          |      |        |
|                 | 대표이사    | 홍길동                           |          |      |        |
|                 | 대표번호    | 02-1234-5678                  |          |      |        |
|                 | 사업자등록번호 | 888-88-00001                  |          |      |        |
|                 | 사업분야    | 태양광발전시공 설비                    |          |      |        |
|                 | 회사주소    | 서울특별시 서초구 강남대로 373            |          |      |        |
|                 | 대표이메일   | hong@company.com              |          |      |        |
|                 | 홈페이지    | company.com                   |          |      |        |
|                 | 부서 / 직책 | 시공팀/과장                        |          |      |        |

·····

팀원 초대하기

홈으로

## 3. 회원가입 완료

#### 01. 홈으로

• 홈으로 버튼을 클릭하여 메인 화면으로 이동합니다.

#### 02. 팀원 초대하기

 솔라커넥트 비즈니스 서비스를 같이 사용할 멤버를 초대하는 화면으로 이동합니다.

솔라커넥트 비즈니스는 한 회사의 이용권으로 여러 멤버가 동시에 타당성 검토서비스를 이용할 수 있습니다. 회사 멤버를 초대하여 솔라커넥트 비즈니스 서비스를 이용하세요.

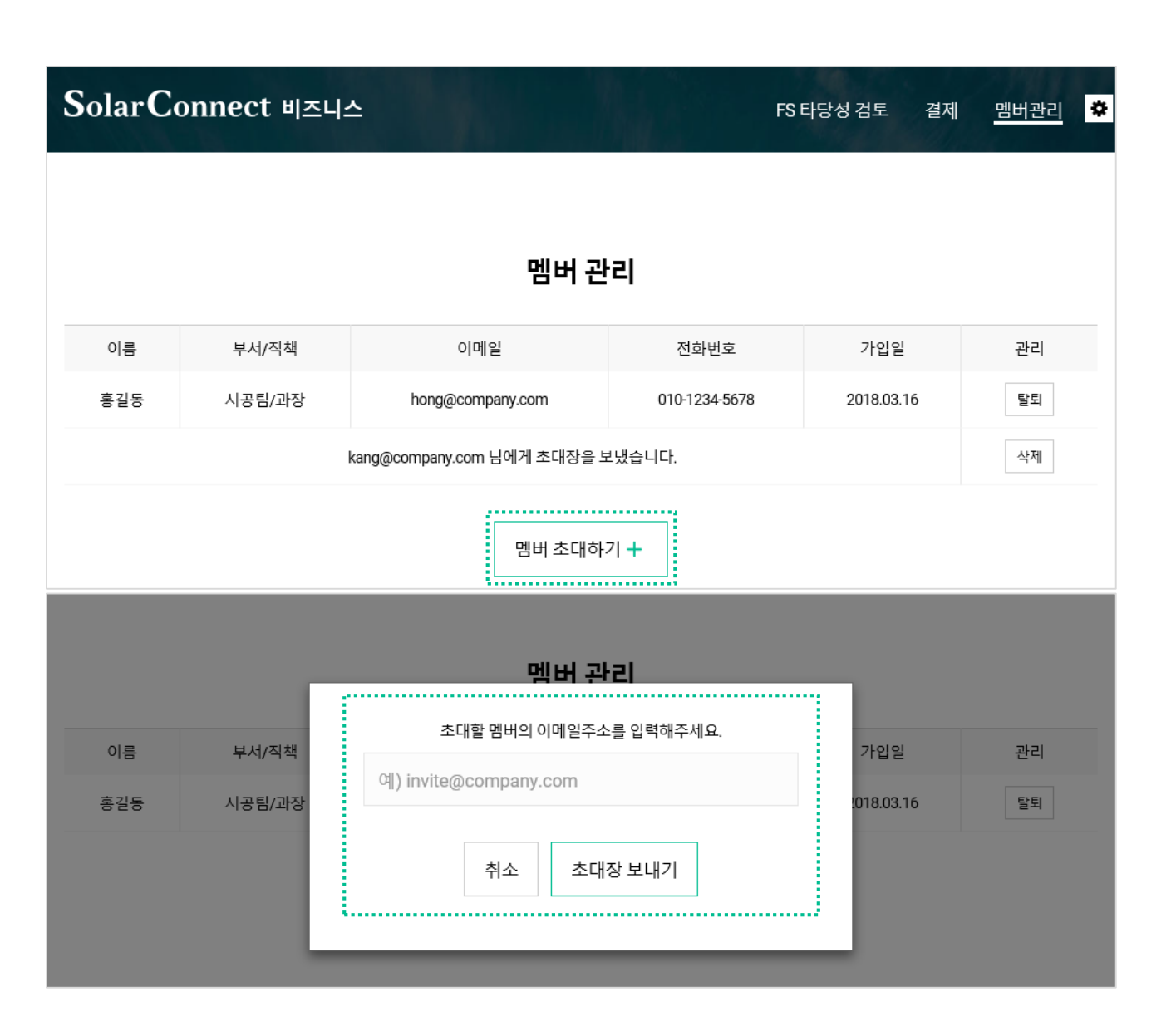

## 4. 멤버관리 - 초대하기

#### 01. 멤버 초대하기

• 멤버 초대하기를 클릭하여 초대 멤버의 이메일 주소를 입력하세요.

## 02. 초대장 보내기

- 입력한 이메일 주소로 멤버초대 이메일이 발송됩니다.
- 발송 된 이메일에서 초대장을 확인한 후 수락하면 멤버가입이 완료됩니다.
- 취소 버튼을 클릭하면 멤버 초대가 취소됩니다.

솔라커넥트 비즈니스는 한 회사의 이용권으로 여러 멤버가 동시에 타당성 검토서비스를 이용할 수 있습니다. 회사 멤버를 초대하여 솔 라커넥트 비즈니스 서비스를 이용하세요.

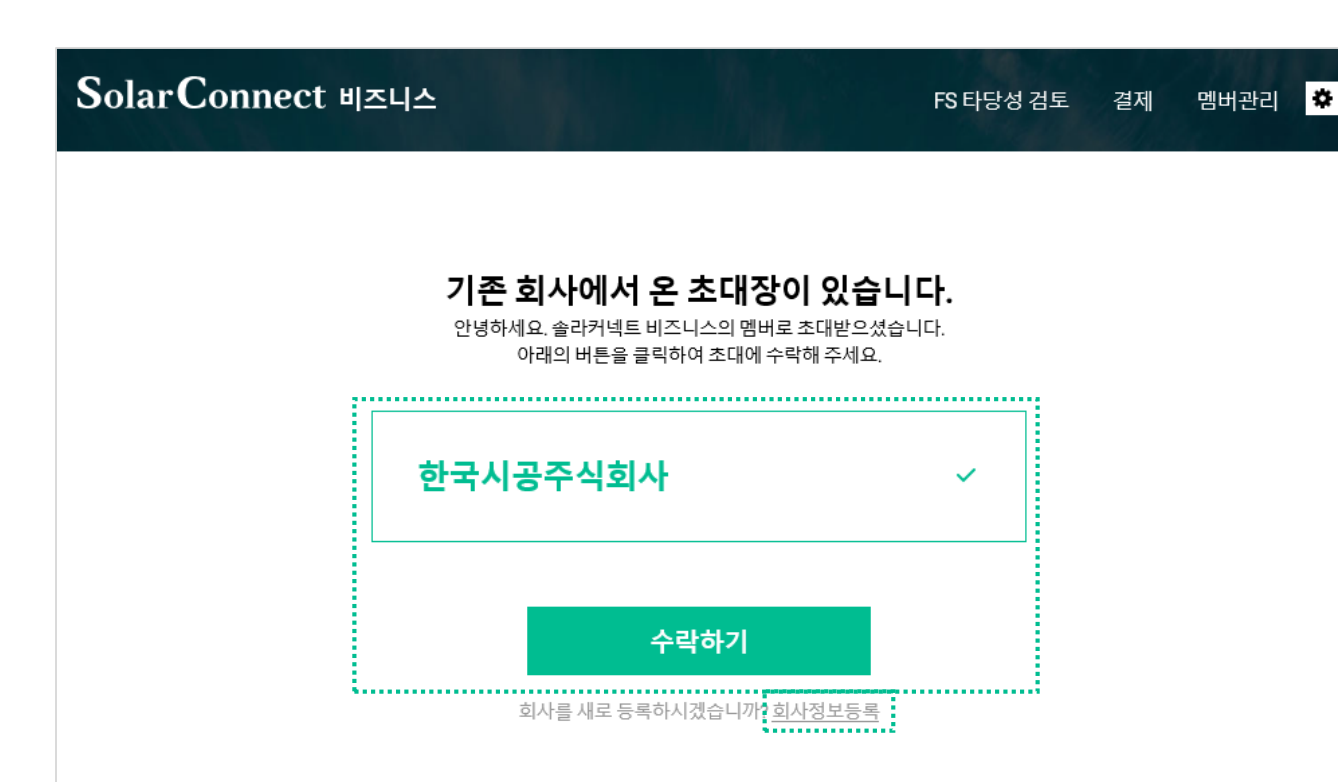

## 4. 멤버관리 - 수락하기

#### 01. 초대장 수락하기

- 초대한 멤버가 이메일로 접속을 하거나, 로그인을 한 경우 기존 회사에서 발송한 초대장 내용이 노출됩니다.
- 초대 회원은 회사명을 선택하고 수락하기 버튼을 클릭하면 기존멤버와 동일하게 솔라커넥트 비즈니스를 이용하실 수 있습니다.

## 02. 회사정보등록

- 초대 받은 회사정보가 아닌 별도의 회사를 등록하여 진행하실 경우,
  하단의 회사정보등록 버튼을 클릭하여 신규 회사 정보등록을 진행합니다.
- 신규 회사를 등록할 때 사업자 등록번호가 이미 등록되어 있으면 반려됩니다.

# 이용권구매

- 1. 이용권구매
- 2. 결제
- 3. 결제확인

FS PRO는 전문가용 타당성 검토 서비스로 지번만 입력하면 부지정보, 지자체 법규, 한전계통정보, 사업비 등 데이터를 빠른 시간내에 수집하여 보고서로 생성 합니다.

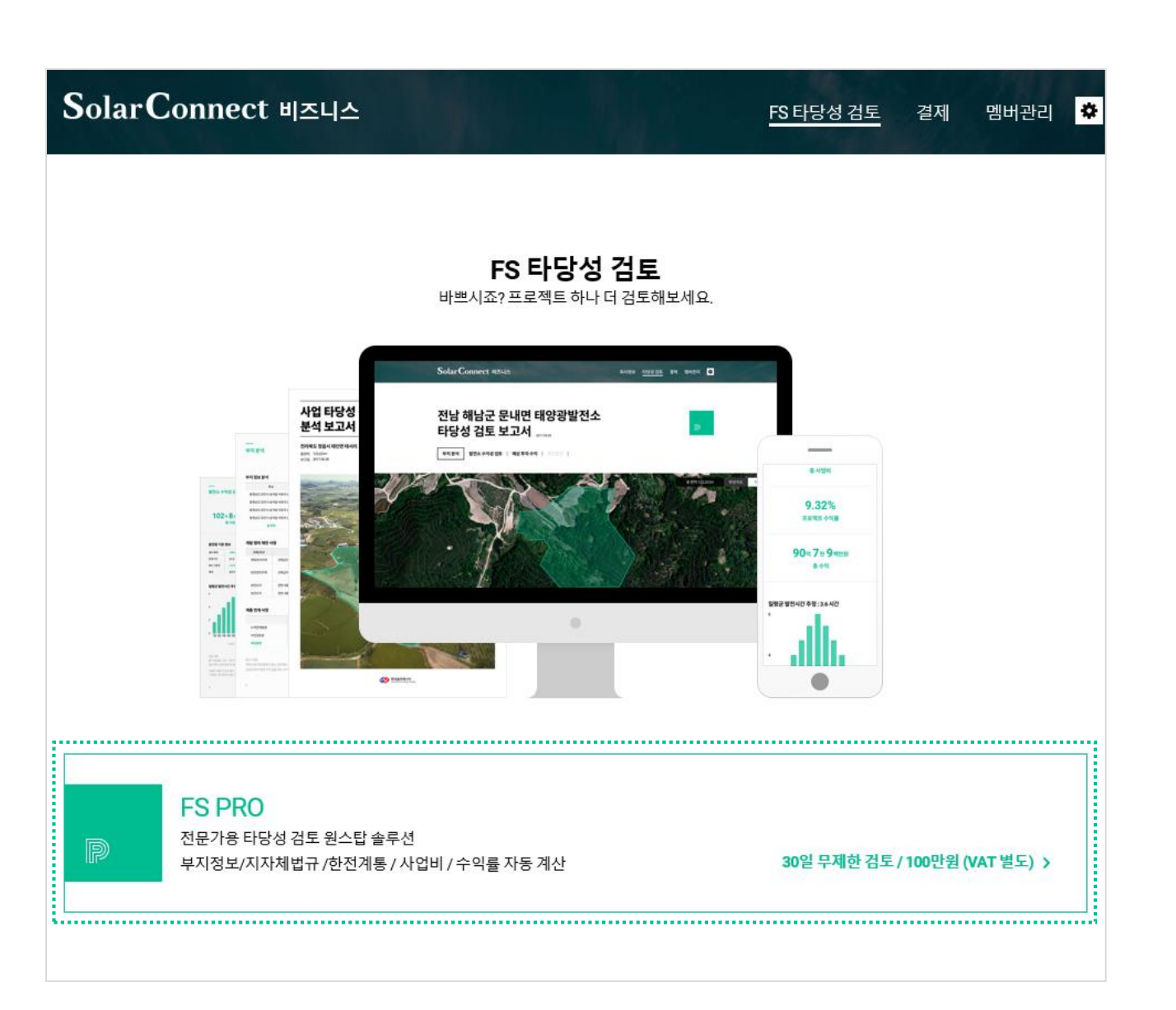

## 1. 이용권 구매하기

#### 01. FS PRO

- FS PRO는 유료서비스로 결제페이지에서 이용권을 구매해야 서비스 이용이 가능합니다.
- 이용권을 클릭하여 결제페이지로 이동하세요.

## 이용가이드

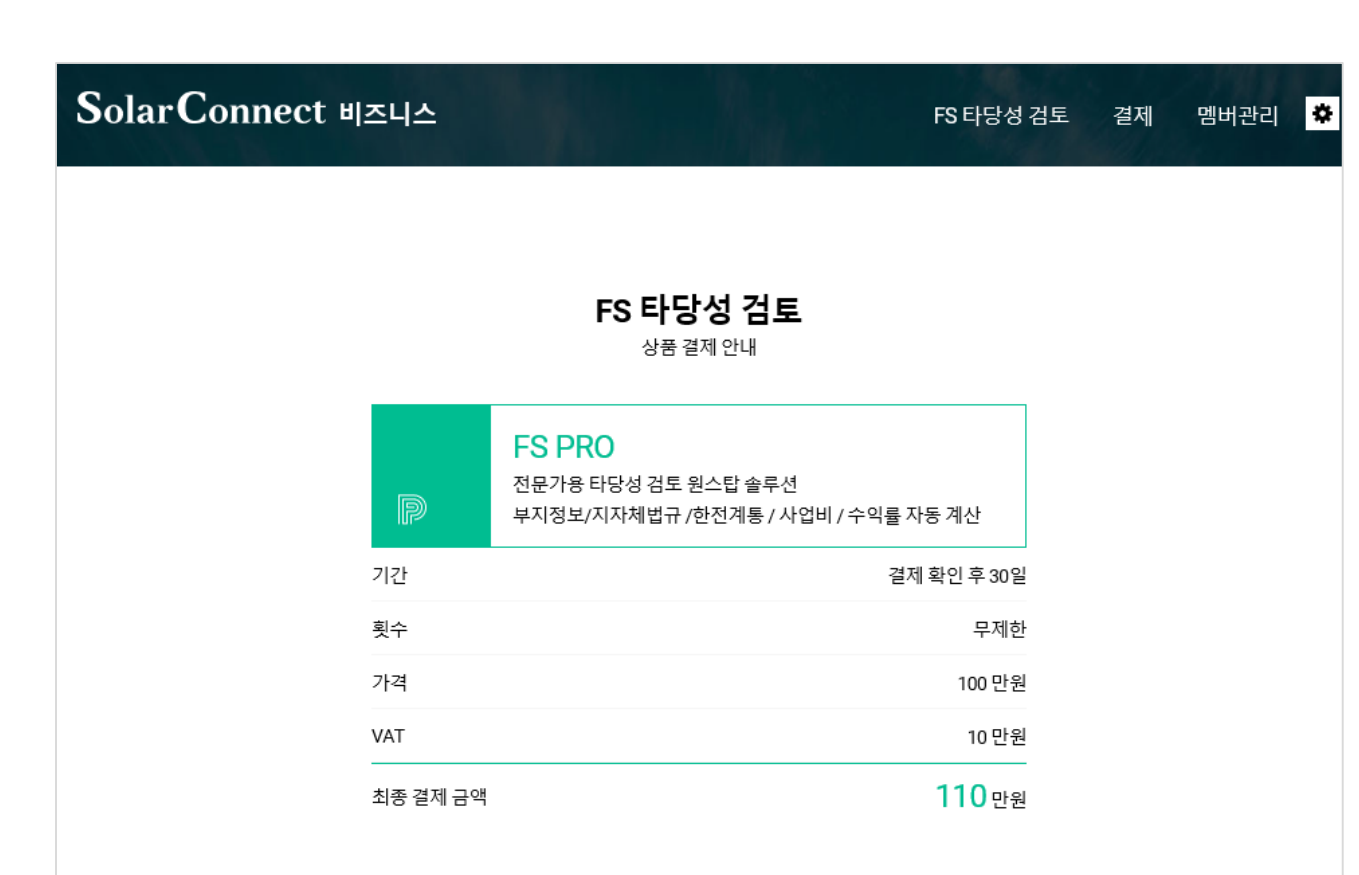

#### 결제 방법 🛛 💿 무통장 입금

#### 우리은행 1005-203-211510 / 솔라커넥트 주식회사

현금 영수증은 계좌 이체 후 입력하신 이름과 전화번호로 발급해 드립니다. 전자세금계산서는 success@solarconnect.kr로 사업자등록증을 보내주시기 바랍니다.

## **2. 결제**(1/3)

#### 01. FS PRO 상품결제안내

- FS PRO의 결제내역을 확인하시기 바랍니다.
- 현금영수증은 계좌이체 후 입력하신 이름과 전화번호로 발급이 되며,
- 전자세금계산서는 <u>success@solarconnect.kr</u>로 사업자 등록증을 보내주시기 바랍니다.
- 카드결제 서비스는 준비중입니다.

## 이용가이드

| SolarConnect 비즈니스                                                                                                    | 1                                                                                                    | FS 타당성 검토 | 결제 | 멤버관리 | ۵ |
|----------------------------------------------------------------------------------------------------|----------------------------------------------------------------------------------------------------|-----------|----|------|---|
| ☞ 결제 및 이용권 유의사항                                                                                                    | 을 확인하였으며, 구매진행에 동의합니다.                                                                                                    | ^         |    |      |   |
| 결제 및 이용권 유의사항<br>• 상품권의 잔여횟수는 이월도<br>• 미성년자가 법정대리인 동으<br>법정대리인이 이를 취소할 수<br>• 상품권 이용 시작일 기준 7일<br>가능합니다.<br>• 상품권을 사용한 내역이 있기<br>• 이용금액은 이미 사용한 기기<br>• 구입 내역 확인 및 취소/해지<br>• 무통장 결제인 경우 억일까지<br>처리됩니다.<br>• 이벤트 쿠폰인 경우 현금으로 | 지 않습니다.<br>  없이 계약을 체결한 경우, 미성년자 또는<br>있습니다.<br>! 이내에 사용내역이 없는 경우, 청약철회가<br>더나 7일 경과된 경우, 이용금액 공제 후 환불<br>! 또는 횟수에 상응하는 금액을 말합니다.<br>는 '결제'페이지에서 할 수 있습니다.<br>  입금내역이 확인되지 않은경우 자동취소<br>= 환불처리되지 않습니다. | 합니다.      |    |      |   |
| ☞ 서비스 이용약관에 동의                                                                                                    | 합니다. <u>보기</u>                                                                                                    |           |    |      |   |
| 취소                                                                                                    | 결제하기                                                                                                    |           |    |      |   |

## **2. 결제**(2/3)

## 02. 결제 및 이용권 유의사항, 서비스이용약관 동의

- 결제 및 이용권 유의사항과 서비스 이용약관을 확인하세요.
- 약관동의 체크를 하시고 결제하기 버튼을 클릭하여 결제진행을 해주세요.
- 취소하기 버튼을 클릭하면 결제 취소가 됩니다.

**솔라커넥트 주식회사 서비스 이용약관 개인정보처리방침** 대표이사 이영호 (06621)서울특별시 서초구 강남대로 373 홍우빌딩 15층 대표전화 02-6931-0901 사업문의 success@solarconnect.kr 채용문의 recruit@solarconnect.kr 사업자등록번호 884-88-00541 통신판매업 2016-서울서초-2158호 Copyright © SolarConnect, Inc. All rights reserved.

## 이용가이드

| SolarConnect 비즈니스 | FS 타당성                                              | 검토 결제 | 멤버관리 🌣 |
|-------------------|-----------------------------------------------------|-------|--------|
| 결지                | <b>결제 안내</b><br>॥ 요청이 정상적으로 접수되었습니다. 결제정보를 안내 드립니다. |       |        |
| 주문정보              |                                                     |       |        |
| 주문상품              | FS PRO                                              |       |        |
| 주문번호              | 180319122035ff03                                    |       |        |
| 주문일자              | 2018-03-19 12:20                                    |       |        |
| 주문자명              | 홍길동 / 한국시공주식회사                                      |       |        |
| 결제정보              |                                                     |       |        |
| 입금계좌              | 우리은행 1005-203-211510                                |       |        |
| 예금주               | 솔라커넥트 주식회사                                          |       |        |
| 입금금액              | 1,100,000                                           |       |        |
| 입금기한              | 2018-03-21 12:20                                    |       |        |
|                   |                                                     |       |        |

입금기한 내 입금이 완료되어야 확인이 가능합니다. 취소를 원할 경우, '결제' 메뉴에서 취소를 할 수 있습니다.

## 2. 결제(3/3)

#### 03. 결제안내

- 고객님께서 주문한 이용권의 주문정보와 결제정보를 이메일과 SMS로 발송해드립니다.
- 입금기안 내 입금이 완료되어야 확인이 가능하며, 입금기한이 넘어가는 경우
  자동 취소됩니다.
- 취소를 원할 경우, '결제' 메뉴에서 취소를 할 수 있습니다.
- 입금기한내에 입금이 완료되어 확인이 된 경우 바로 FS PRO 타당성검토 서비스를 이용할 수 있습니다.

## SolarConnect 비지니스

#### FS 타당성 검토 바로가기

## 이용가이드

| SolarConnect 비즈니스                                    | FS 타당성 검토 <u>결제</u> 멤버관리 🔅                                 |
|------------------------------------------------------|------------------------------------------------------------|
| 결제                                                   |                                                            |
| <b>FS PRO</b><br>무제한 검토 결제 확인 후 30일간 사용              | 취소하가*<br>결제확인중                                             |
| 우리은행 1005-203-211510/솔라커넥트 주식회사<br>SolarConnect 비즈니스 | 결제정보 2018.03.21 12:20 까지 입금 ┃ 110만원<br>FS 타당성 검토 결제 멤버관리 ❖ |
|                                                      |                                                            |
| FS 타당성 ?                                             | 검토                                                         |
| FS PRO   30일 무제한 사용권   결제 확인 후 30일간 사용               | 입금 확인중<br>                                                 |
| 입금 확인중입                                              | 실니다.                                                       |

## **3. 결제확인**(1/2)

#### 01. 결제 확인 중

- 이용권 주문이 완료 된 후 결재내역이 확인되기 이전에 고객님께서 주문한 이용권
  의 주문정보(입금계좌번호, 결제정보 기한, 금액)가 노출됩니다.
- 입금 전에 이용권 취소를 할 경우 취소하기 버튼을 클릭하여 결제신청을 취소할 수 있습니다.
- FS 타당성 검토는 입금 확인이 완료되면 사용할 수 있습니다.

## 02. 입금 확인 중

- 결제 신청 후 FS 타당성 검토페이지에서 구매한 상품의 입금내역이 확인중인
- 상태정보가 노출되며, 관리자가 입금확인이 되면 FS 타당성 검토를 이용할 수 있 습니다.

## 이용가이드

| SolarConnect 비즈니스                                |           | FS 타당성 검토        | <u>결제</u> 멤버관리 <mark>찾</mark> |
|--------------------------------------------------|-----------|------------------|-------------------------------|
|                                                  | 결제        |                  |                               |
| <b>FS PRO</b><br>무제한 검토 기간 2018.03.19~2018.04.18 |           | 결제정보 2018.03.19  | <del>사용중</del><br>무통장 110만원   |
| SolarConnect 비즈니스                                |           | <u>FS 타당성 검토</u> | 결제 멤버관리 🌣                     |
|                                                  | FS 타당성 검토 |                  |                               |
| FS PRO   30일 무제한 사용권   2018.03.19 ~ 2018.0       | 4.18      |                  | 사용증                           |
|                                                  |           |                  |                               |
| 사업 검토하기<br>흥길동 2018.03.19                        |           |                  | +                             |

**3. 결제확인**(2/2)

#### 03. 결제완료

- 사용중: 입금이 완료되어 결제 승인이 된 경우 검토 기간정보와 횟수가 등록됩니다.
- 입금 확인된 상품의 명과 사용기간, 결제정보가 노출 됩니다.

#### 04. 사용중

• 결제 입금확인이 완료된 후 FS 타당성 검토페이지에서 구매한 상품의 상태가 사용 중으로 변경되며, 사업검토하기 버튼을 클릭하여 FS 타당성검토 진행을 합니다.

## FS PRO 이용하기

- 1. FS PRO 타당성검토
- 2. 사업검토
- 3. FS PRO 타당성검토 보고서
- 4. FS PRO 타당성검토 리스트

사업부지를 입력하세요. 여러 지번 입력도 문제 없습니다. 지번만 입력하면 부지정보, 지자체 법규, 한전계통정보, 사업비 등 데이터를 빠른 시간내에 수집하여 보고서로 생성 합니다.

| SolarConnect 비즈니스                                  |          | d and the second second second second second second second second second second second second second second se | <u>FS 타당성 검토</u>    | 결제     | 멤버관리 🌣 |
|----------------------------------------------------|----------|----------------------------------------------------------------------------------------------------|---------------------|--------|--------|
| FS                                                 | S 타당성 검토 | Ē                                                                                                    |                     |        |        |
| FS PRO   30일 무제한 사용권   2018.03.26 ~ 2018.04.25     |          |                                                                                                    |                     |        | 사용중    |
| ♪ 사업 검토하기<br>홍길동 2018.03.26                        |          |                                                                                                    |                     |        | +      |
|                                                    |          |                                                                                                    |                     |        |        |
| PF        MW 규모의 발전사업에 적합한        PF 금융 구조를 설계합니다. |          | 브 <b>리지론</b><br>00kw ~ 500kW 태양평<br>5달에 적합한 <del>금용</del> 솔                                                    | 상시공자금<br>루션을 제공합니다. | AY.N'e | 알아보기   |

## 1. FS PRO 타당성검토

## 01. 사업 검토하기

- 구매한 이용권의 상품명과 이용기간, 사용상태 정보가 보여집니다.
- 사업 검토하기 버튼을 클릭하여 검토대상 지번을 입력하세요.

사업부지를 입력하세요. 여러 지번 입력도 문제 없습니다. 지번만 입력하면 부지정보, 지자체 법규, 한전계통정보, 사업비 등 데이터를 빠른 시간내에 수집하여 보고서로 생성 합니다.

| SolarConnect 비2 | 5니스                                                                                                    | FS 타당성 검토 | 결제 | 멤버관리 🌣 |
|-----------------|----------------------------------------------------------------------------------------------------|-----------|----|--------|
|                 | FS 타당성 검토 의뢰                                                                                                    |           |    |        |
|                 | 부지주소                                                                                                    |           |    |        |
|                 | 전라북도 정읍시 고부면 용흥리 644                                                                                                    |           |    |        |
|                 | 전라북도 정읍시 고부면 용흥리 645                                                                                                    |           |    |        |
|                 | 전라북도 정읍시 고부면 용흥리 646-2                                                                                                    |           |    |        |
|                 | + 추가 입력                                                                                                    |           |    |        |
|                 | 지번 주소로 입력해주세요. 도로명 주소는 업데이트 예정입니다.<br>빠른 부지 정보 수집을 위해 시군구, 읍면동 등 행정 구역을 명확히 써주<br>예) 전북 정읍 고부 예시리 1(X) → 전라북도 정읍시 고부면 예시리 1(0) | -세요.      |    |        |
|                 | 취소 의뢰                                                                                                    |           |    |        |

## **2. 사업검토**(1/2)

#### 01. 부지부소 입력

- 검토를 진행할 부지주소(지번주소)를 입력합니다.
- 빠른 부지정보 수집을 위해 시/군/구, 읍/면/동 등 행정구역을 명확히 써주세요.
- 검토 보고서는 사업부지 한 곳 당 1개의 보고서가 생성됩니다. 지번이 붙어있는
  인근 지역의 주소정보를 입력하고 의뢰버튼을 클릭하세요.

- 사업부지 입력 맞는(O) 예 : 전라북도 정읍시 고부면 용흥리 644 전라북도 정읍시 고부면 용흥리 645 전라북도 정읍시 고부면 용흥리 646-2

사업부지 입력 틀린(X) 예 :
 전라북도 정읍시 고부면 용흥리 644
 전라북도 정읍시 고부면 예시리 산 1

사업부지를 입력하세요. 여러 지번 입력도 문제 없습니다. 지번만 입력하면 부지정보, 지자체 법규, 한전계통정보, 사업비 등 데이터를 빠른 시간내에 수집하여 보고서로 생성 합니다.

| SolarConnect 비즈니스                                 |           | <u>FS 타당성 검토</u> | 결제 멤버관리 🌣  |
|---------------------------------------------------|-----------|------------------|------------|
| F                                                 | FS 타당성 검토 |                  |            |
| FS PRO   30일 무제한 사용권   2018.03.26 ~ 2018.04.2     | 5         |                  | 사용중        |
| ♪ 사업 검토하기<br>홍길동 2018.03.27                       |           |                  | +          |
| 전라북도 정읍시 고부면 태양광 발전소<br><sup>홍길동</sup> 2018.03.26 |           |                  | 주소정보수집완료 🕨 |
|                                                   |           |                  |            |
|                                                   |           |                  |            |

## **2. 사업검토**(2/2)

#### 02. 주소정보 수집완료

- 지번을 입력한 사업부지의 주소수집이 완료 되면 '수집'에서 '주소정보 수집완료' 로 상태가 변경됩니다.
- '주소정보 수집완료' 상태로 변경되면 입력한 태양광발전소 프로젝트를 클릭하여 보고서 상세내용을 확인 할 수 있습니다.

지도 위에서 한눈에 사업부지를 확인하고, 토지이용계획원, 지자체 인허가 규제사항, 한전계통연계 정보, 지역 한전 담당자 연락처 등 타당성 검토에 필요한 정보를 한번에 모아서 보세요.

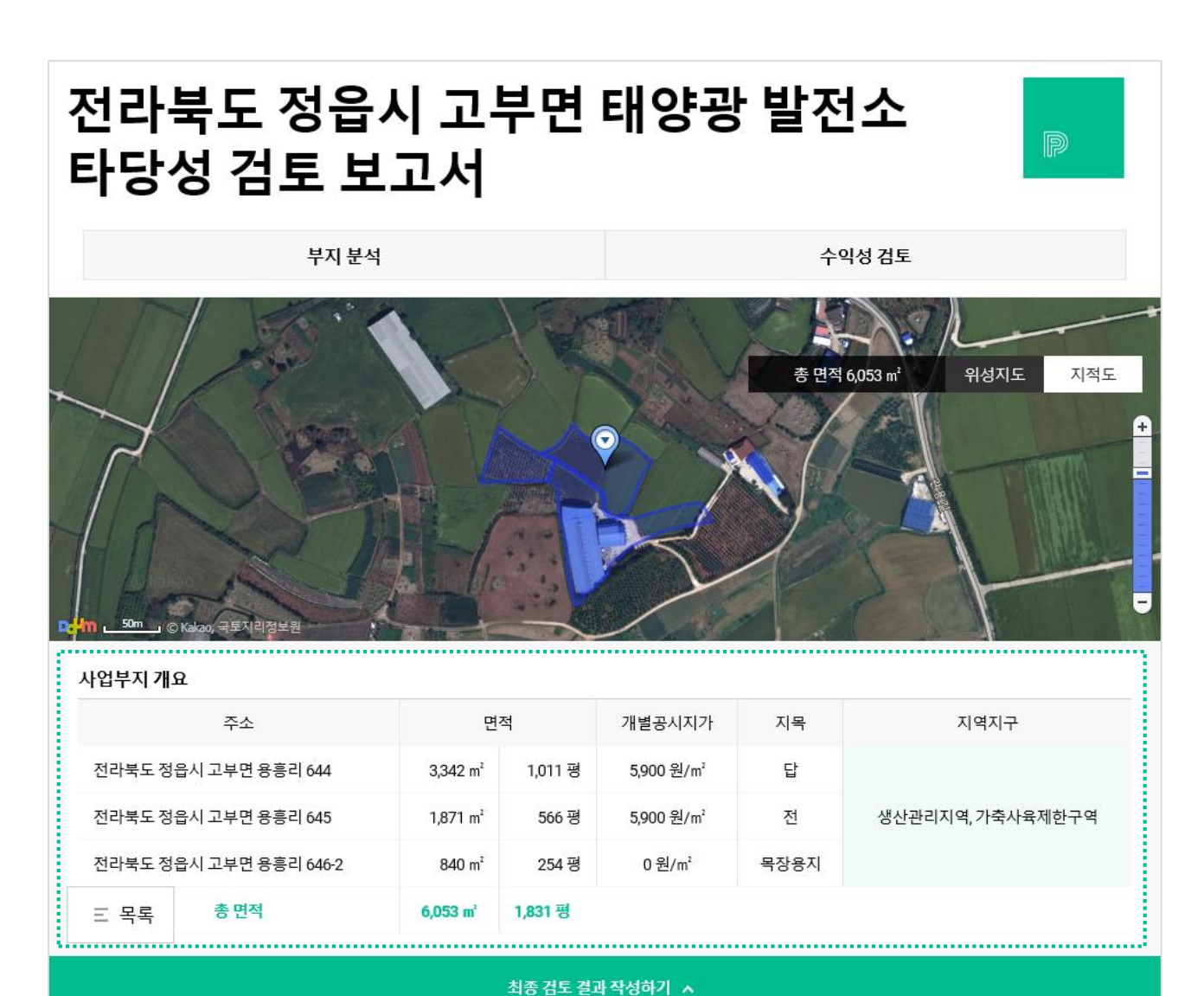

## 3. FS PRO 타당성검토 보고서(1/4)

#### 01. 지도 및 사업부지 개요

- 주소 수집이 완료 된 프로젝트의 부지분석과 수익성검토가 노출됩니다.
- 입력한 주소의 영역이 지도에 표시되며, 사업부지의 총면적을 확인할 수 있습니다.
- 사업부지 개요에 입력된 주소와 면적, 개별공시지가, 지목, 지역지구 정보를 확인 할 수 있습니다.

지도 위에서 한눈에 사업부지를 확인하고, 토지이용계획원, 지자체 인허가 규제사항, 한전계통연계 정보, 지역 한전 담당자 연락처 등 타당성 검토에 필요한 정보를 한번에 모아서 보세요.

|   |             | 부지 분석                  |                                               | 수익성 검토                                   |
|---|-------------|------------------------|-----------------------------------------------|------------------------------------------|
| m | 개발 행위 제한 사항 |                        |                                               |                                          |
|   | 지역/지구       | 가능여부                   |                                               | 조건/제한/예외사항                               |
|   | 가축사육제한구역    | 검색결과 없음                | -                                             |                                          |
|   | 생산관리지역      | 건축가능-발전소로<br>사용되는 건축물。 | 4층 이하의 건축물에 한한다.다만, 4<br>정하는 경우에는 그 층수 이하의 건축 | 층 이하의 범위안에서 도시·군계획조례로 따로 층수를<br>축물에 한한다. |

......

· 전라북도 정읍시 고부면 용흥리 644

· 전라북도 정읍시 고부면 용흥리 645

· 전라북도 정읍시 고부면 용흥리 646-2

토지 이용계획원

#### 계통 연계 사항

지자체 법규

• 정읍시 도시계획 조례

• 정읍시 개발행위허가(태양광) 운영..

|  |         | 변전소: 정주    | 변압기: <b>2</b> 번 | D/L명: 줄포  | 참고 사항<br>변전소에 여유용량이 없   |
|--|---------|------------|-----------------|-----------|-------------------------|
|  | 누적연계 용량 | 140,158 kW | 49,078 kW       | 15,049 kW | 불가능합니다.<br>삼상선로와 변압기가 없 |
|  | 사전검토분   | 0 kW       | 0 kW            | 0 kW      |                         |
|  | 여유용량    | 39,842 kW  | 922 kW          | 0 kW      |                         |

;고 사항 1전소에 여유용량이 없는 경우에는 태양광 발전소 진행이 [가능합니다. }상선로와 변압기가 없을 경우, 추가 설치 비용이 발생합니다.

한국전력공사 계통 연계 부서

2280~1,2289

· 정읍지사: 063-530-2273~4, 2277,

## 3. FS PRO 타당성검토 보고서(2/4)

## 02. 개별 행위 제한 사항

• 입력한 사업부지의 지역/지구 정보와 개발행위 가능여부, 조건/제한/예외사항 정보가 노출됩니다.

#### 03. 개통 연계 사항

 사업부지의 계통 연계사항이 노출되며, 계통 누적연계용량, 사전검토분, 여유용량 이 노출 됩니다.

#### 04. 기타

 사업부지의 지자체법규와 토지이용 계획원, 한국 전력공사 계통 연계부서의 전화번호 정보가 노출됩니다.

사업 조건에 맞게 토지비 / 시공비 / 토목공사비 등을 입력하면, 입력한 정보를 기반으로 사업 수익성이 자동으로 계산됩니다. 수익성지표를 입력하고 결과를 반영하세요.

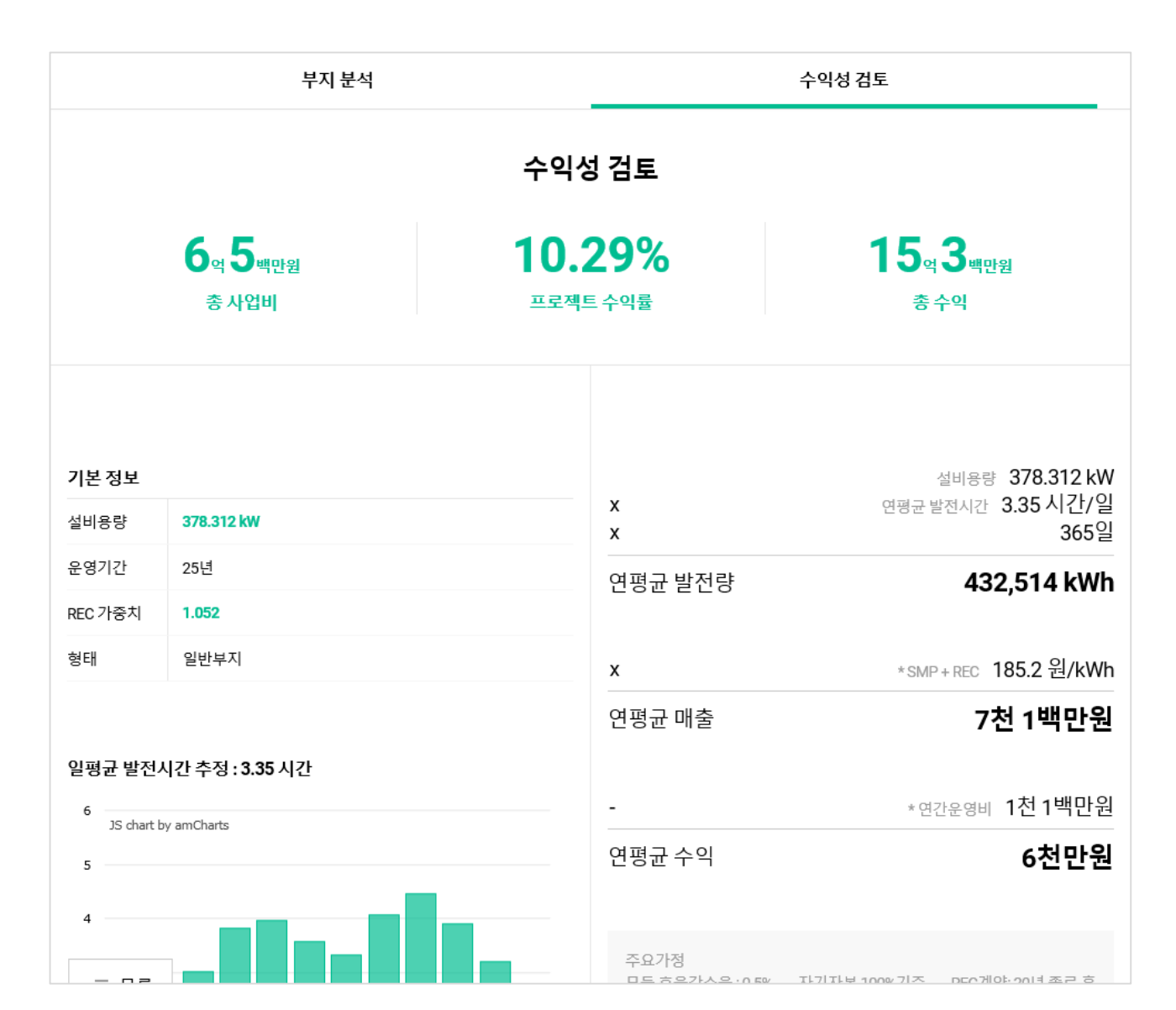

## 3. FS PRO 타당성검토 보고서(3/4)

#### 05. 수익성 검토

- 사업부지의 면적대비 설비용량을 기준으로 총사업비, 프로젝트 수익률, 총 수익을 확인할 수 있습니다.
- 기본정보로는 설비용량, 운영기간, REC가중치를 부지 형태에 따라 자동 계산되어 산출됩니다.
- 기상청 기후 데이터 활용하여 일평균 발전시간을 추출합니다.
- 이를 기준으로 설비용량과 SMP+REC, 연간운영비를 계산하여 연평균 발전량,
  연평균 매출, 연평균 수익을 자동 계산합니다.
- 주요가정으로 모듈효율감소율(0.5%), 자기자본(100%), REC계약(20년 종료 후 SMP 적용), 법인세/감가상각/물가상승률은 미적용한 값입니다.
- SMP+REC 단가는 REC 가중치를 반영한 솔라커넥트 자체 추정치 입니다.
- 운영비는 유지관리, 보험, 전기통신비, 안전관리대행 및 기타 비용을 포함한 금액
  으로 산출됩니다.

사업 조건에 맞게 토지비 / 시공비 / 토목공사비 등을 입력하면, 입력한 정보를 기반으로 사업 수익성이 자동으로 계산됩니다. 수익성지표를 입력하고 결과를 반영하세요.

| 부지 분석           |                     |           |          |         | 수익성 검토   |        |           |         |        |  |  |  |  |
|-----------------|---------------------|-----------|----------|---------|----------|--------|-----------|---------|--------|--|--|--|--|
| 예상 현금흐름         |                     |           |          |         |          |        |           |         |        |  |  |  |  |
| 년차              | 초기<br>투자비           | 1         | 2        | 3       | 4        | 5      | 6         | 7       | 8      |  |  |  |  |
| 발전량             | -                   | 460       | 458      | 456     | 453      | 451    | 449       | 446     | 444    |  |  |  |  |
| 매출              | -                   | 85,242    | 84,813   | 84,385  | 83,957   | 83,528 | 83,100    | 82,672  | 82,243 |  |  |  |  |
| 운영비             | -                   | 11,349    | 11,349   | 11,349  | 11,349   | 11,349 | 11,349    | 11,349  | 11,349 |  |  |  |  |
| 수익              | -605,300            | 73,892    | 73,464   | 73,036  | 72,607   | 72,179 | 71,751    | 71,322  | 70,894 |  |  |  |  |
| 년차              | 9                   | 10        | 11       | 12      | 13       | 14     | 15        | 16      | 17     |  |  |  |  |
| 발전량             | 442                 | 439       | 437      | 435     | 433      | 430    | 428       | 426     | 423    |  |  |  |  |
| Ξ 목록            | 81,815              | 81,387    | 80,958   | 80,530  | 80,102   | 79,673 | 79,245    | 78,817  | 78,388 |  |  |  |  |
| 최종 검토 결과 작성하기 ↓ |                     |           |          |         |          |        |           |         |        |  |  |  |  |
|                 | 설비용량                | 설비용량 부지유형 |          |         | 토지비      |        |           | 발전시간    |        |  |  |  |  |
| 기본 정보           | 100                 | 100 kw    |          | 일반부지    |          | ~      |           | 3.4     | 시간     |  |  |  |  |
|                 | 시공비                 |           | 인허가/설기   | 인허가/설계비 |          | 토목공사비  |           | 연간운영비   |        |  |  |  |  |
| 수익성 지표          | 만원                  |           | <u>a</u> |         |          | 마원     |           | 만원 만원/년 |        |  |  |  |  |
|                 | 프로젝트명               |           |          | 최종 검토 - | 결과       |        |           |         |        |  |  |  |  |
| 검토결과            | 전라북도 정읍시 고부면 태양광 발? |           |          | 적       | 합 부적합 조건 |        | 번부적합 반영하기 |         | 기      |  |  |  |  |

## 3. FS PRO 타당성검토 보고서(4/4)

## 06. 예상현금흐름

 초기 투자비를 기준으로 연평균 발전량 대비 매출, 운영비를 계산한여 수익금액을 25년 단위로 예상현금흐름 데이터를 노출합니다.

## 07. 최종 검토결과 작성하기

- 하단의 최종 검토결과 작성하기 바를 클릭하면 사업부지의 검토 데이터를 입력하
  여 프로젝트 정보 및 프로젝트 성격에 맞춰 수익 데이터를 반영하실 수 있습니다.
- 기본정보로 사업부지의 설비용량, 부지유형(일반부지, 건물, 수상), 토지비, 발전시 간을 입력할 수 있습니다.
- 수익성 지표로 시공비, 인허가/설계비, 토목공사비, 연간 운영비를 입력할 수 있습니다.
- 검토결과로 프로젝트 명과 최종 검토결과(적합, 부적합, 조건부적합)을 입력하고 반영하기 버튼을 클릭하시면 총 수익성 검토비에 반영이 됩니다.
- 입력한 데이터를 삭제하시면, 시스템에서 기본으로 제공하고 있는 수익검토비로 재 산정 됩니다.

검토 완료 된 보고서는 목록에서 현황을 확인 할 수 있습니다. 멤버들과 검토결과를 공유하고 간편하게 프로젝트 관리하세요.

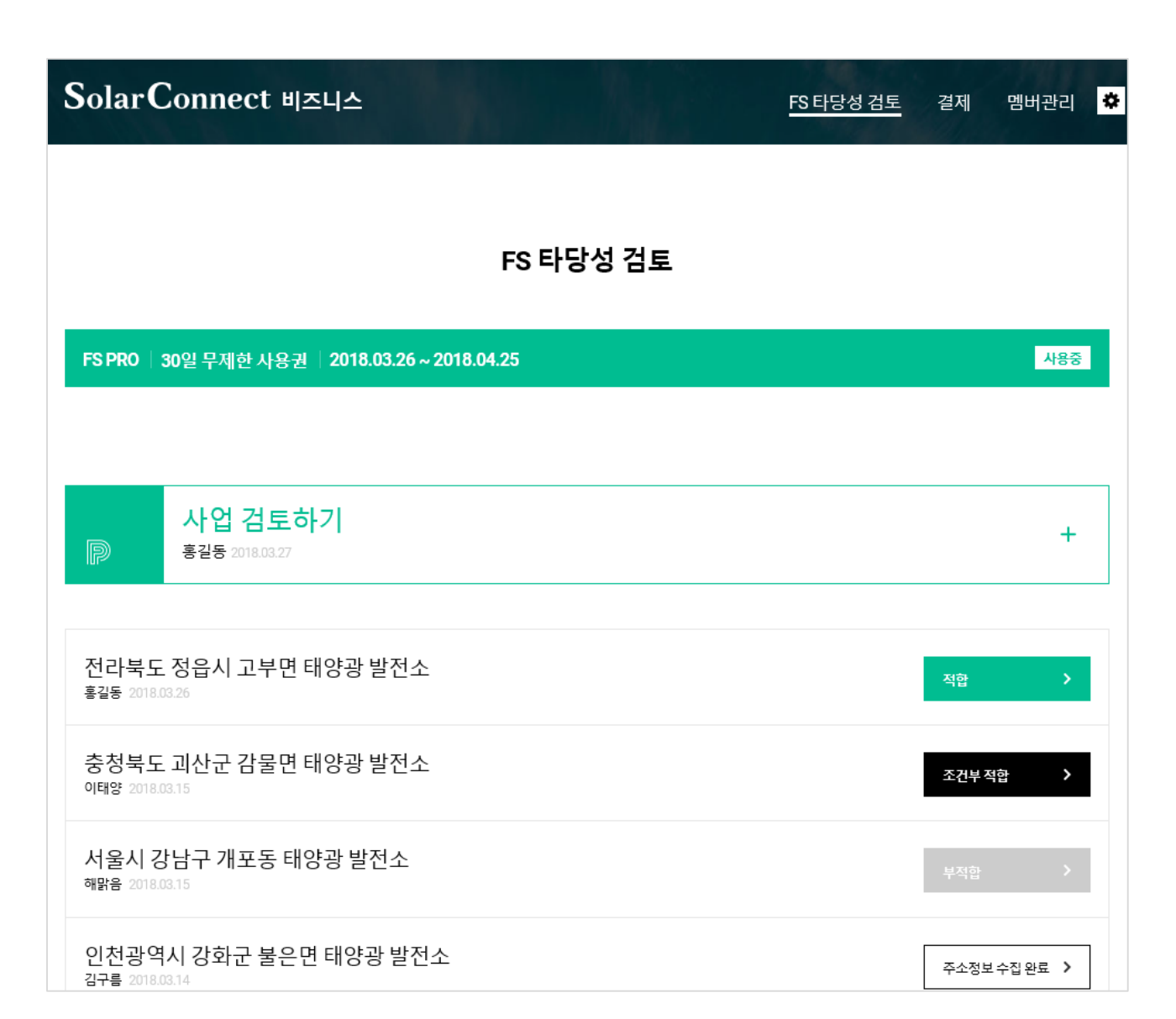

## 4. FS PRO 타당성검토 리스트

#### 01. 사업검토 리스트

- 사업검토 결과는 목록에서 확인 하실 수 있으며, 초대된 회사 멤버와 모두 공유가 됩니다.
- 프로젝트 결과를 공유하고 빠르게 의사결정을 할 수 있습니다.

# **SolarConnect Business**

# 감사합니다.